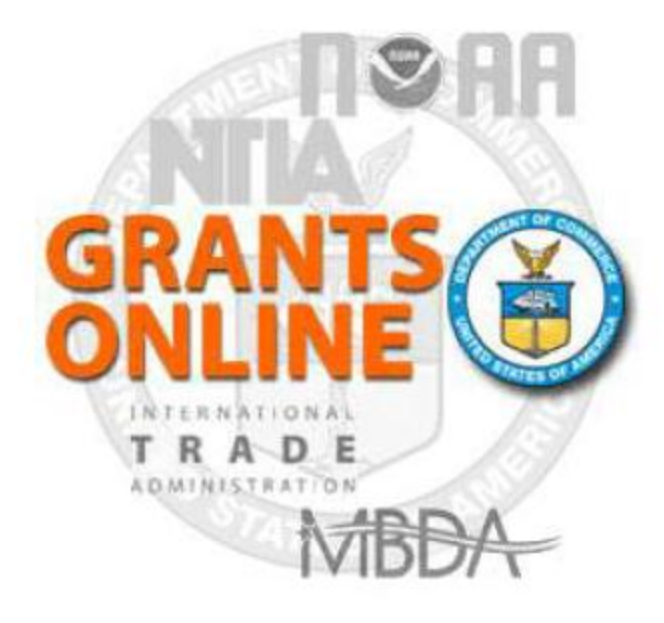

Award Action Request Process Map and Screen Shot Last Updated: June 17, 2012

## Award Action Request Workflow (AAR-1)

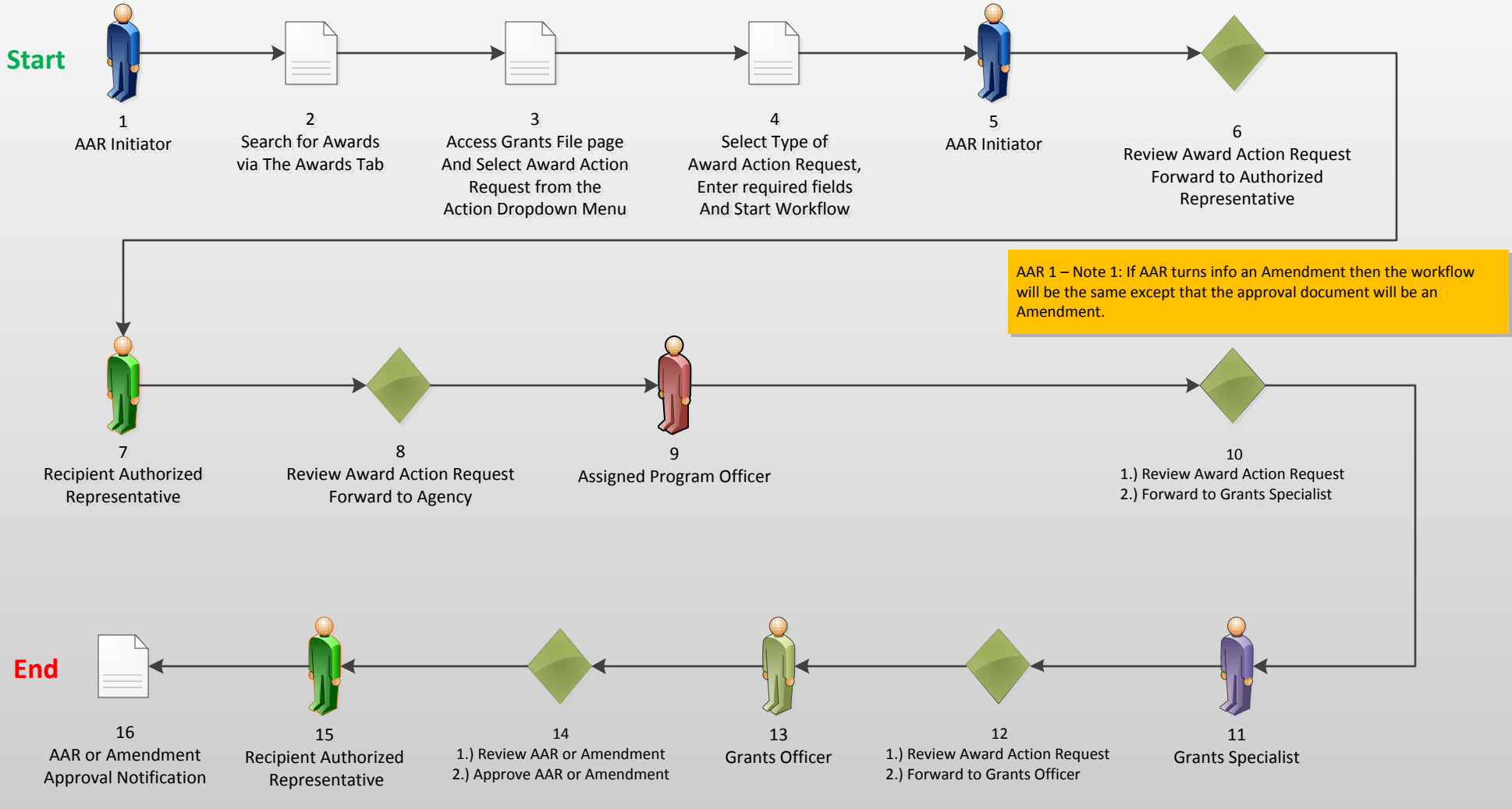

AAR 1 – Note 2: An amendment would have to be accepted by the Recipient Authorized Representative before becoming effective.

Version 4.09

## **Award Action Request Index Page**

|                                                                                                    | Resources (ICMR)                                       |                                                                                                    |                     |                                        |                                                  |  |
|----------------------------------------------------------------------------------------------------|--------------------------------------------------------|----------------------------------------------------------------------------------------------------|---------------------|----------------------------------------|--------------------------------------------------|--|
| SF-425 Frequency:<br>(after 3/31/2009)                                                                                                    | Semi-Annual Cash Flow with Final Ful<br>Report         | SF-272 Frequency:<br>(before 4/1/2009)                                                                        | Semi-Annually       | SF-269 Frequency:<br>(before 4/1/2009) | Comprehensive Final (no interim rep<br>required) |  |
| Progress Report Frequency:                                                                                                    | Semi-Annually                                          | Final Progress<br>Report:                                                                                     | Comprehensive - a   | last interim report is req             | uired                                            |  |
| Final Reports Due On:                                                                                                    | 12/29/2012                                             | Closeout Date:                                                                                                | N/A                 |                                        |                                                  |  |
| Project Title:                                                                                                    | GOLTraining                                            |                                                                                                    |                     |                                        |                                                  |  |
| Principal Investigators-Project<br>Directors:                                                                                               | Arthur Rep17                                           |                                                                                                    |                     |                                        |                                                  |  |
| Award Action Request Index - NA09GOT4990074                                                                                                 |                                                        |                                                                                                    |                     |                                        |                                                  |  |
| No Cost Extension - Prior Approval                                                                                                    | Required N                                             | o Cost Extension - Prior                                                                                      | Approval Waived (Re | search Terms and Condit                | tions)                                           |  |
| No Cost Extension - Prior Approval                                                                                                    | Required N                                             | o Cost Extension - Prior                                                                                      | Approval Waived (Re | search Terms and Condi                 | tions)                                           |  |
| No Cost Extension - Prior Approval<br>Extension to Close Out<br>Change in Scope                                                             | Required N<br>Required N<br>R                          | o Cost Extension - Prior<br>eprogram or Rebudget<br>puipment Purchase                                         | Approval Waived (Re | search Terms and Condi                 | cions)                                           |  |
| No Cost Extension - Prior Approval<br>Extension to Close Out<br>Change in Scope<br>Transfer of Award                                        | Required N<br>Required N<br>E<br>Fi                    | o Cost Extension - Prior<br>eprogram or Rebudget<br>quipment Purchase<br>oreign Travel                        | Approval Waived (Re | search Terms and Condi                 | tions)                                           |  |
| No Cost Extension - Prior Approval<br>Extension to Close Out<br>Change in Scope<br>Transfer of Award<br>Change in Principal Investigator/Pr | Required N<br>Required N<br>E<br>F<br>viect Director S | o Cost Extension - Prior<br>eprogram or Rebudget<br>quipment Purchase<br>oreign Travel<br>ole Source Contract | Approval Waived (Re | search Terms and Condi                 | tions)                                           |  |

| No Cost Extension Phot Approval Regaried                                | no cost extension - Prior Approval marved (Research Terms and Conditions)                                       |
|-------------------------------------------------------------------------|----------------------------------------------------------------------------------------------------|
| Extension to Close Out                                                  | Reprogram or Rebudget                                                                                           |
| Change in Scope                                                         | Equipment Purchase                                                                                              |
| Transfer of Award                                                       | Foreign Travel                                                                                                  |
| Change in Principal Investigator/Project Director                       | Sole Source Contract                                                                                            |
| Change in Institution Name                                              | Other                                                                                                    |
| Change in Key Person Specified in the Application                       | Absence of more than 3 months or 25% by project director or PI                                                  |
| Satisfied Special Award Conditions                                      | Inclusion of cost that require prior approval based on cost principles                                          |
| Transfer of funds allotted for training to other categories of expenses | Sub award, transfer or contracting out of any work under the award if not described in the approved application |
| Pre-Award Cost                                                          | Termination for Convenience                                                                                     |
|                                                                         |                                                                                                    |

## Grantees:

Please note that the above listing contains all the possible Award Action Requests that can be created on this Award. While the ability to create these Award Action Requests is given to all grantee users, they can only be forwarded to the agency by the Authorized Representative.

## Guidance

**Return to Main**